## BAB V

## IMPLEMENTASI DAN PENGUJIAN SISTEM

#### 5.1 HASIL IMPLEMENTASI

Implementasi adalah kegiatan dimana tampilan diterjemahkan menjadi suatu program yang dapat dioperasikan. Pada kegiatan ini dilakukan pengkodean program dengan menggunakan aplikasi *Visual Studio Code* dan *database MySQL*.

## 5.1.1 Implementasi Tampilan Output

Implementasi tampilan *output* merupakan tampilan dari keluaran pada sistem informasi akademik pada SMP Negeri 19 Kota Jambi yang telah dirancang. Berikut adalah tampilan *output* dari sistem yang telah dirancang.

1. Cetak Jadwal

Tampilan *output* cetak jadwal ini menampilkan informasi data jadwal pelajaran yang dapat dicetak. Pada gambar 5.1 di bawah ini merupakan tampilan dari *output* cetak jadwal.

| DATA JADWAL |                                      |                                 |                   |        |      |  |  |  |
|-------------|--------------------------------------|---------------------------------|-------------------|--------|------|--|--|--|
| No.         | MATA PELAJARAN                       | GURU                            | RUANGAN           | HARI   | JAN  |  |  |  |
| 1           | Bahasa Indonesia                     | Ade Sopardi, S.Pd               | Ruangan VII-<br>A | Senin  | 07:2 |  |  |  |
| 2           | Pendidikan Agama Dan<br>Budi Pekerti | Arnita Liana, S.Pd              | Ruangan VII-<br>A | Senin  | 09:2 |  |  |  |
| 3           | Ilmu Pengetahuan Alam                | Devy Francisca<br>Wahyuni, S.Pd | Ruangan VII-<br>A | Senin  | 11:1 |  |  |  |
| 4           | Pendidikan Pancasila                 | Bulus Gurning, S.Pd             | Ruangan VII-<br>A | Selasa | 07:1 |  |  |  |
| 5           | Matematika                           | Hj. Asniyati, M.Pd              | Ruangan VII-<br>A | Selasa | 09:2 |  |  |  |
| 6           | Seni Rupa dan Budaya                 | Arniyati, S.Pd                  | Ruangan VII-      | Selasa | 11:1 |  |  |  |

Gambar 5. 1 Cetak Jadwal

2. Cetak Rapor

Tampilan *output* cetak rapor ini menampilkan informasi data rapor nilai siswa yang dapat dicetak oleh siswa pada SMP Negeri 19 Kota Jambi. Pada gambar 5.2 di bawah ini merupakan tampilan dari *output* cetak rapor.

> LAPORAN HASIL BELAJAR (RAPOR)

| Nama Peserta Didik     |   | A. FICKY QUSAYRI         |                 |   |           |
|------------------------|---|--------------------------|-----------------|---|-----------|
| NISN                   |   | 0099138766               | Kelas           | : | VII-A     |
|                        |   |                          | Semester        |   | ganjil    |
| Sekolah                | - | SMP Negeri 19 Kota Jambi | Tahun Pelajaran |   | 2024/2025 |
| Tempat & Tanggal Lahir | : | kota jambi / 2014-02-05  |                 |   |           |

| No. | Muatan Pelaja                 | iran                                | Nilai Ak | chir Capaian Kompetensi                                                                                                    |                                                                                                    |  |                                                                                                    |  |                                                                                                    |
|-----|-------------------------------|-------------------------------------|----------|----------------------------------------------------------------------------------------------------|----------------------------------------------------------------------------------------------------|--|----------------------------------------------------------------------------------------------------|--|----------------------------------------------------------------------------------------------------|
| 1   | Matematika                    |                                     | 80       |                                                                                                    | 80                                                                                                    |  | is simply dummy text of the printing and typesetting industry. Lorem Ipsum has been the<br>industry's standard dummy text ever since the 1500s, when an unknown printer took a<br>galley of type and scrambled it to make a type specimen book.                                             |  |                                                                                                    |
| 2   | Ilmu Pengetahua<br>Alam       | tahuan 83                           |          |                                                                                                    | is simply dummy text of the printing and typesetting industry. Lorem Ipsum has been the<br>industry's standard dummy text ever since the 1500s, when an unknown printer look a<br>galley of type and scrambled it to make a type specimen book. It has survived not only<br>five centures,  |  |                                                                                                    |  |                                                                                                    |
| 3   | Ilmu Pengetahua<br>Sosial     | IN                                  | 85       |                                                                                                    | 85                                                                                                    |  | is simply dummy text of the printing and typesetting industry. Lorem ipsum has been the<br>industry's standard dummy text ever since the 1500s, when an unknown printer look a<br>galley of type and scrambled it to make a type specimen book. It has survived not only<br>five centuries, |  |                                                                                                    |
| 4   | Seni Rupa dan<br>Budaya       |                                     | 78       |                                                                                                    | is simply dummy text of the printing and typesetting industry. Lorem Ipsum has been the<br>industry's standard dummy text ever since the 1500s, when an unknown printer took a<br>galley of type and scrambled it to make a type specimen book. It has survived not only<br>five centuries, |  |                                                                                                    |  |                                                                                                    |
| 5   | Bahasa Inggris                |                                     | 92       |                                                                                                    | 92                                                                                                    |  | is simply dummy text of the printing and typesetting industry. Lorem Ipsum<br>industry's standard dummy text ever since the 1500s, when an unknown pr<br>galley of type and scrambled it to make a type specimen book. It has surviv<br>five centuries,                                     |  | is simply dummy text of the printing and typesetting industry. Lorem Ipsum has been the<br>industry's standard dummy text ever since the 1500s, when an unknown printer took a<br>galley of type and scrambled it to make a type specimen book. It has survived not only<br>five centures, |
| 6   | Bahasa Indonesi               | ia                                  | 87       |                                                                                                    | 87                                                                                                    |  | is simply dummy text of the printing and typesetting industry. Lorem Ipsum has been the<br>industry's standard dummy text ever since the 1500s, when an unknown printer took a<br>galley of type and scrambled it to make a type specimen book. It has survived not only<br>five centuries, |  |                                                                                                    |
| 7   | Pendidikan Jasm<br>dan Rohani | Pendidikan Jasmani<br>dan Rohani 85 |          |                                                                                                    | is simply dummy text of the printing and typesetting industry. Lorem Ipsum has been the<br>industry's standard dummy text ever since the 1500s, when an unknown printer took a<br>galley of type and scrambled it to make a type specimen book. It has survived not only<br>five centures,  |  |                                                                                                    |  |                                                                                                    |
| 8   | Pendidikan<br>Kewarganegaraa  | lidikan 92<br>Irganegaraan 92       |          |                                                                                                    | is simply dummy text of the printing and typesetting industry. Lorem ipsum has been the<br>industry's standard dummy text ever since the 1500s, when an unknown printer look a<br>galley of type and scrambled it to make a type specimen book. It has survived not only<br>five centuries, |  |                                                                                                    |  |                                                                                                    |
|     |                               |                                     |          |                                                                                                    |                                                                                                    |  |                                                                                                    |  |                                                                                                    |
| No. | Ektrakurikuler                | Pr                                  | edikat   | Keterangan                                                                                                    |                                                                                                    |  |                                                                                                    |  |                                                                                                    |
| 1   | Pramuka                       | -                                   |          | is simply dummy text of the printing and typesetting industry. Lorem (psum has been the<br>industry's standard dummy text ever since the 1500s, when an unknown printer took a galley of<br>type and scrambled it to make a type specime book. It has survived not only five centuries, |                                                                                                    |  |                                                                                                    |  |                                                                                                    |

Gambar 5. 2 Cetak Rapor

#### 5.1.2 Implementasi Tampilan Input

Tampilan *input* merupakan suatu cara masuk data, dimana akan dibutuhkan dalam proses penghasilan laporan (*output*). Adapun bentuk tampilan *input* tersebut adalah sebagai berikut :

#### 5.1.2.1 Implementasi Tampilan Input Khusus Admin

Tampilan input khusus admin merupakan tampilan yang dihasilkan sesuai

dengan rancangan admin sebelumnya.

1. Tampilan Form Login

Tampilan *form input login* digunakan pada saat pertama kali *user* menjalankan aplikasi, maka yang pertama kali akan tampil adalah halaman menu *login*. Pertama-tama *user* harus memasukan *username* dan *password* terlebih dahulu. Halaman menu *login* digunakan untuk menampilkan menu-menu di dalam program. Untuk lebih jelas bisa dilihat pada gambar 5.3.

|                | Selamat Datang! |  |
|----------------|-----------------|--|
| Masukan Userna | me Anda         |  |
| Password       |                 |  |
|                | Login           |  |
|                | Lupa Password?  |  |

Gambar 5. 3 Tampilan Login

2. Tampilan Menu Utama

Tampilan menu utama merupakan menu yang pertama kali muncul setelah admin login ke sistem. Setelah login, anda dapat memulai mengolah data dengan beberapa pilihan menu yang disediakan. Tampilan menu utama admin dapat dilihat pada gambar 5.4.

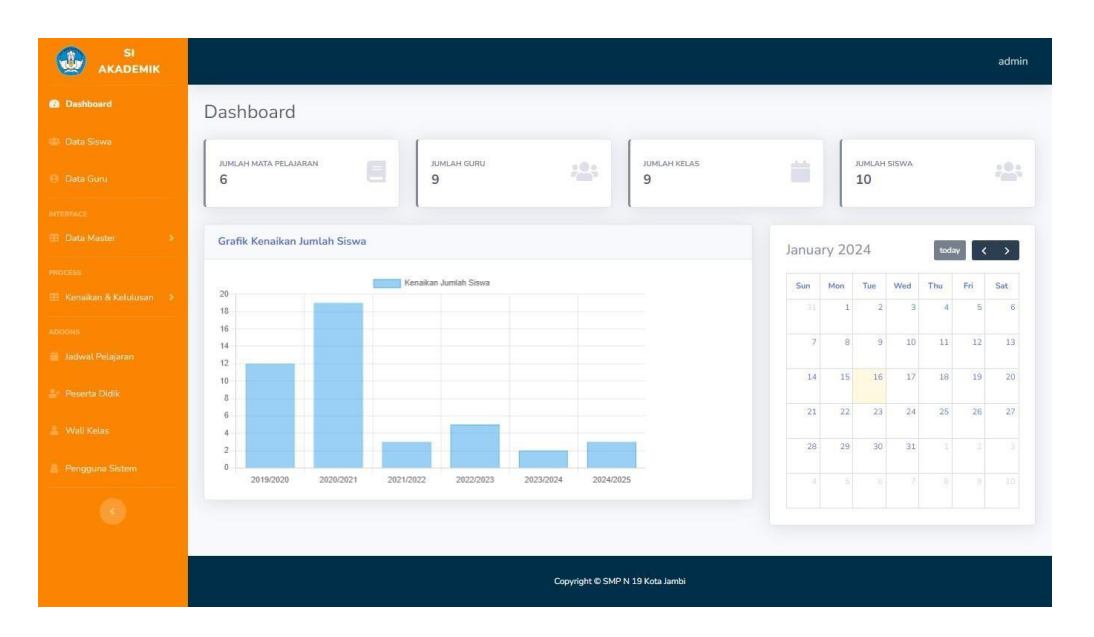

Gambar 5. 4 Tampilan Input Form Menu Utama

3. Tampilan Menu Mata Pelajaran

Tampilan menu mata pelajaran merupakan hasil dari rencana atau kerangka kerja yang telah penulis desain sebelumnya pada tahap ini menu telah di beri bahasa pemrograman sehingga dapat berfungsi, dengan tujuan agar rencana desain awal sesuai dengan program yang telah dibuat.

a. Tampilan Input Form Menu Mata Pelajaran

Tampilan *input form* menu mata pelajaran digunakan untuk mengintegrasikan semua fungsi-fungsi yang dibutuhkan untuk melakukan pengolahan atau menampilkan data mata pelajaran. Untuk lebih jelas dapat dilihat pada gambar 5.5.

|                                  |               |             |                                   |          | admin |
|----------------------------------|---------------|-------------|-----------------------------------|----------|-------|
| Dashboard                        | Data Mata     | a Pelajaran |                                   |          |       |
| 🐸 Data Siswa                     | -             |             |                                   |          |       |
| 🖯 Data Guru                      | Tambah Data I | Baru        |                                   |          |       |
| INTERFACE                        | Show 10 \$    | entries     |                                   | Search:  |       |
| 🖽 Data Master 🔹 👂                | NO. 1         | KODE MAPEL  | NAMA MATA PELAARAN                | 11 Aksi  |       |
| PROCESS 🔠 Kenaikan & Kelulusan 🔹 | 1             | BIND        | Bahasa Indonesia                  |          |       |
| ADDONS                           | 2             | PABP        | Pendidikan Agama Dan Budi Pekerti |          |       |
| 🚔 Peserta Didik                  | 3             | IPA         | Ilmu Pengetahuan Alam             | <b>e</b> |       |
| 🏯 Wali Kelas                     | 4             | PPAN        | Pendidikan Pancasila              | <b>Z</b> |       |
| Pengguna Sistem                  | 5             | MTK         | Matematika                        | <b>e</b> |       |
| 127.0.0.1:8000/index             | 6             | SNBY        | Seni Rupa dan Budaya              |          |       |

Gambar 5. 5 Tampilan Input Form Menu Mata Pelajaran

b. Tampilan Input Form Tambah Mata Pelajaran

Tampilan *input form* tambah mata pelajaran digunakan untuk menambah data mata pelajaran untuk melakukan pengolahan atau menampilkan data mata pelajaran. Untuk lebih jelas dapat dilihat pada gambar 5.6.

| SI<br>AKADEMIK  |               | Tambah Mata Pelaja       | aran Baru ×                       | admin       |
|-----------------|---------------|--------------------------|-----------------------------------|-------------|
| Dashboard       | Data Mata     | Pel *Kode Mata Pelajaran |                                   |             |
| 🎂 Data Siswa    |               |                          |                                   |             |
|                 | Tambah Data B | *Nama Mata Pelajaran     |                                   |             |
|                 | Show 10 🜩 er  | ntries                   |                                   | Search:     |
|                 | NO. 1         | кор                      | Tutun Simpan                      | 11 Aksi (11 |
|                 | 1             | BIND                     |                                   |             |
|                 |               |                          |                                   |             |
|                 | 2             | PABP                     | Pendidikan Agama Dan Budi Pekerti |             |
|                 |               |                          |                                   |             |
|                 | 3             | IPA                      | Ilmu Pengetahuan Alam             |             |
| 🚢 Wali Kelas    | 4             | PPAN                     | Pendidikan Pancasila              |             |
| Pengguna Sistem | r             | NATV.                    | Mahamahila                        |             |
|                 |               | MIK                      | Matematika                        |             |
|                 | 6             | SNBY                     | Senî Rupa dan Budaya              |             |

Gambar 5. 6 Tampilan Input Form Tambah Mata Pelajaran

c. Tampilan Input Form Edit Mata Pelajaran

Tampilan *input form* edit mata pelajaran digunakan untuk memodifikasi data-data yang dibutuhkan untuk melakukan pengolahan atau menampilkan data mata pelajaran. Untuk lebih jelas dapat dilihat pada gambar 5.7.

| SI<br>AKADEMIK    |               | Edit Mata Pelajaran      | ×                                 | admin      |
|-------------------|---------------|--------------------------|-----------------------------------|------------|
| Dashboard         | Data Mata     | Pel *Kode Mata Pelajaran |                                   |            |
|                   |               |                          |                                   |            |
|                   | Tambah Data E | *Nama Mata Pelajaran     |                                   |            |
|                   | Show 10 🗢 e   | ntries                   | ,                                 | Search:    |
|                   | NO. TI        | KOD                      | Tuttup                            | 11 Aksi 11 |
|                   | 1             | BIND                     |                                   |            |
|                   |               |                          |                                   |            |
|                   | 2             | PABP                     | Pendidikan Agama Dan Budi Pekerti |            |
|                   |               |                          |                                   |            |
|                   | 3             | IPA                      | Ilmu Pengetahuan Alam             |            |
| 🚊 Wali Kelas      | 4             | PPAN                     | Pendidikan Pancasila              |            |
| a Pengguna Sistem | 5             | МТК                      | Matematika                        |            |
| (0)               |               |                          |                                   |            |
|                   | 6             | SNBY                     | Seni Rupa dan Budaya              |            |

Gambar 5.7 Tampilan Input Form Edit Mata Pelajaran

4. Tampilan Menu Kelas

Tampilan menu kelas merupakan hasil dari rencana atau kerangka kerja yang telah penulis desain sebelumnya pada tahap ini menu telah di beri bahasa pemrograman sehingga dapat berfungsi, dengan tujuan agar rencana desain awal sesuai dengan program yang telah dibuat.

a. Tampilan Input Form Menu Kelas

Tampilan *input form* menu kelas digunakan untuk mengintegrasikan semua fungsi-fungsi yang dibutuhkan untuk melakukan pengolahan

atau menampilkan data kelas. Untuk lebih jelas dapat dilihat pada gambar 5.8.

|                                 |               |            |            |               | admin  |
|---------------------------------|---------------|------------|------------|---------------|--------|
| Dashboard                       | Data Kelas    | 5          |            |               |        |
| 😂 Data Siswa                    | -             | -          |            |               |        |
| 🗇 Data Guru                     | Tambah Data E | Jaru       |            |               |        |
| NTERSACE                        | Show 10 + e   | entries    |            | S             | earch: |
| 🖽 Data Master 🔰                 | NO. TI        | KODE KELAS | NAMA KELAS | TINGKAT       | Aksi   |
| Process                         | 1             | K7A        | VII-A      | VII(Tujuh)    |        |
| ADCONS                          | 2             | К7В        | VII-B      | Vll(Tujuh)    |        |
| ङ Peserta Dide:                 | 3             | K7C        | VII-C      | VII(Tujuh)    |        |
| 🚊 Wali Kelas                    | 4             | KBA        | VIII-A     | VIII(Delapan) |        |
| Penggune Sistem                 | 5             | K88        | VIII-B     | VIII(Delapan) |        |
| 127.0.0.1:80000/data/index.html | 6             | K8C        | VIII-C     | VIII(Delapan) |        |

Gambar 5.8 Tampilan Input Form Menu Kelas

b. Tampilan Input Form Tambah Kelas

Tampilan *input form* tambah kelas digunakan untuk menambah data kelas untuk melakukan pengolahan atau menampilkan data kelas. Untuk lebih jelas dapat dilihat pada gambar 5.9.

| SI<br>AKADEMIK     |                | Tambah Kelas Baru  |        | ×             | admin   |
|--------------------|----------------|--------------------|--------|---------------|---------|
| Dashboard          | Data Kelas     | *Kode Kelas        |        |               |         |
| (5) Data Siswa     | -              |                    |        |               |         |
| 🕒 Data Guru        | Tambah Data Ba | *Nama Kelas        |        |               |         |
| итримся            | Show 10 ¢ er   | tries              |        |               | Search: |
| 🗄 Data Master >    | NO. 1          | KODPilih Tingkatan |        | ŞKAT []       | Aksi    |
| PROCESS            | 1              | КZA                |        | Tujuh)        |         |
| ADDONS             |                | К7В                | Tutup  | an)<br>Tuiuh) |         |
| 📰 Jadwal Petajaran |                |                    |        |               |         |
| ≝r Peserta Didik   | 3              | к7С                |        |               |         |
| 🏯 Wali Kelas       | 4              | КВА                | VIII-A | VIII(Delapan) |         |
| Pengguna Sistem    | 6              | VOD                |        |               |         |
| 6                  |                |                    | VIII-D | viii(Detapan) |         |
|                    | 6              | K8C                |        | VIII(Delapan) |         |

Gambar 5. 9 Tampilan Input Form Tambah Kelas

Tampilan *input form* edit kelas digunakan untuk memodifikasi datadata yang dibutuhkan untuk melakukan pengolahan atau menampilkan data kelas. Untuk lebih jelas dapat dilihat pada gambar 5.10.

| SI<br>AKADEMIK           |                   | Edit Kelas  |        | ×             | admir       | n |
|--------------------------|-------------------|-------------|--------|---------------|-------------|---|
| Dashboard                | Data Kelas        | *Kode Kelas |        |               |             |   |
|                          |                   |             |        |               |             |   |
|                          | Tambah Data Baru  | *Nama Kelas |        |               |             |   |
| INTERFACE.               | Show 10 + entries |             |        |               | Search:     |   |
|                          | NO. Т КО          | *Tingkatan  |        | SKAT          | 14 Aksi (14 |   |
|                          | 1 K7A             |             |        | Tujuh)        |             |   |
| 🖽 Kenaikan & Kelulusan 🗦 |                   |             | Tutup  | an            |             |   |
|                          | 2 K7B             |             |        | Jujuh)        |             |   |
|                          |                   |             |        |               |             |   |
|                          | 3 к7С             |             | VII-C  | VII(Tujuh)    |             |   |
|                          | 4 K8A             |             | A-III  | VIII(Delapan) |             |   |
|                          | 5 K8E             |             | VIII-B | VIII(Delapan) |             |   |
|                          |                   |             |        |               |             |   |
|                          | 6 К8С             |             | VIII-C | VIII(Delapan) |             |   |

Gambar 5. 10 Tampilan Input Form Edit Kelas

5. Tampilan Menu Siswa

Tampilan menu siswa merupakan hasil dari rencana atau kerangka kerja yang telah penulis desain sebelumnya pada tahap ini menu telah di beri bahasa pemrograman sehingga dapat berfungsi, dengan tujuan agar rencana desain awal sesuai dengan program yang telah dibuat.

a. Tampilan Input Form Menu Siswa

Tampilan *input form* menu siswa digunakan untuk mengintegrasikan semua fungsi-fungsi yang dibutuhkan untuk melakukan pengolahan atau menampilkan data siswa. Untuk lebih jelas dapat dilihat pada gambar 5.11.

| SI<br>AKADEMIK           |         |                           |            |                                  |  |                 |                  |      | admin |
|--------------------------|---------|---------------------------|------------|----------------------------------|--|-----------------|------------------|------|-------|
| Dashboard                | Data S  | Siswa                     |            |                                  |  |                 |                  |      |       |
| 😂 Data Siswa             | -       |                           |            |                                  |  |                 |                  |      |       |
| 🕒 Data Guru              | lambar  | n Data Baru               |            |                                  |  |                 |                  |      |       |
| INTERFACE                | Show 10 | Show 10 + entries Search: |            |                                  |  |                 |                  |      |       |
| 🖽 Data Master 🔹 🕨        | NO. 1   | FOTO 14                   | NIS        | NAMA                             |  | TEMPAT<br>LAHIR | TANGGAL<br>LAHIR | Aksi |       |
| ADDONS                   | 1       | 2                         | 7800229672 | AZKA WILDAN ARISTYAN<br>RAMDHANI |  | Jambi           | 2014-11-05       | i    |       |
| Peserta Didik Wali Kelas | 2       | 2                         | 9188096297 | AZZAHRA SABILA RUSDI<br>ALKAYYIS |  | Jambi           | 2014-08-05       | i    |       |
| C                        | 3       |                           | 6783446255 | CELVIN SABARDO TORES<br>PURBA    |  | Aur Duri        | 2014-07-05       | i C  |       |

Gambar 5.13 Tampilan Input Form Menu Siswa

b. Tampilan Input Form Tambah Siswa

Tampilan *input form* tambah siswa digunakan untuk menambah data siswa untuk melakukan pengolahan atau menampilkan data siswa. Untuk lebih jelas dapat dilihat pada gambar 5.12.

| 曫 Data Siswa       |                   | Í |
|--------------------|-------------------|---|
| 🕒 Data Guru        | *Tahun Masuk      |   |
| INTERFACE          | Pilih Tahun Masuk |   |
| 🖽 Data Master 💦 📏  | *ทเริ่ม           |   |
|                    |                   |   |
| ADDONS             | *NIPD             |   |
| 📋 Jadwal Pelajaran |                   |   |
| 🏖 Peserta Didik    | *Nama Lengkap     |   |
| 💄 Wali Kelas       |                   |   |
| •                  | *Gender           |   |
|                    | *Tanggal Lahir    |   |
|                    | dd/mm/yyyy        |   |
|                    | *Tempat Lahir     |   |
|                    |                   |   |

Gambar 5.14 Tampilan Input Form Tambah Siswa

#### c. Tampilan Input Form Edit Siswa

Tampilan *input form* edit siswa digunakan untuk memodifikasi datadata yang dibutuhkan untuk melakukan pengolahan atau menampilkan data siswa. Untuk lebih jelas dapat dilihat pada gambar 5.13.

| SI<br>AKADEMIK |                   | adm |
|----------------|-------------------|-----|
|                | Edit Data Siswa   |     |
|                |                   |     |
|                | *Tahun Masuk      |     |
|                | Pilih Tahun Masuk |     |
|                | *NISN             |     |
|                | *NIPD             |     |
|                | *Nama Lengkap     |     |
|                |                   |     |
|                | *Gender           |     |

Gambar 5. 11 Tampilan Input Form Edit Siswa

6. Tampilan Menu Tahun Akademik

Tampilan menu tahun akademik merupakan hasil dari rencana atau kerangka kerja yang telah penulis desain sebelumnya pada tahap ini menu telah di beri bahasa pemrograman sehingga dapat berfungsi, dengan tujuan agar rencana desain awal sesuai dengan program yang telah dibuat.

a. Tampilan *Input Form* Menu Tahun Akademik

Tampilan *input form* menu tahun akademik digunakan untuk mengintegrasikan semua fungsi-fungsi yang dibutuhkan untuk melakukan pengolahan atau menampilkan data tahun akademik. Untuk lebih jelas dapat dilihat pada gambar 5.12.

|                          |                             |                         |          |            | admin |
|--------------------------|-----------------------------|-------------------------|----------|------------|-------|
| Dashboard                | Data Tahun Akad             | emik                    |          |            |       |
| 48: Data Siswa           | Tambah Data Baru            |                         |          |            |       |
| 🕒 Data Guru              |                             |                         |          |            |       |
| INTERNACE                | Show 10 + entries           |                         |          | Search:    |       |
| 💷 Data Master 🔷 >        | NO. TL                      |                         | AKTIF    | Aksi       |       |
| PROCESS                  | 1                           | 2024/2025               | 1        |            |       |
| 🖽 Kenaikan & Kelulusan 👂 |                             |                         |          |            |       |
| ADDONS                   | Showing 1 to 1 of 1 entries |                         |          | Previous 1 | Next  |
| 📓 Jadwal Pelajaran       |                             |                         |          |            |       |
| 🥼 Peserto Didik          |                             |                         |          |            |       |
| 🎒 Wali Kelas             |                             |                         |          |            |       |
| Pengguna Sistem          |                             |                         |          |            |       |
| 0                        |                             |                         |          |            |       |
|                          |                             |                         |          |            |       |
|                          |                             |                         |          |            |       |
|                          |                             |                         |          |            |       |
|                          |                             |                         |          |            |       |
|                          |                             | Copyright © SMP N 19 Ka | ta Jambi |            |       |

Gambar 5. 12 Tampilan Input Form Menu Tahun Akademik

b. Tampilan *Input Form* Tambah Tahun Akademik

Tampilan *input form* tambah tahun akademik digunakan untuk menambah data tahun akademik untuk melakukan pengolahan atau menampilkan data tahun akademik. Untuk lebih jelas dapat dilihat pada gambar 5.13.

| SI<br>AKADEMIK     |                   | Т         | Tambah Tahun Akademik Baru |                    | ×         |      |           | admin   |
|--------------------|-------------------|-----------|----------------------------|--------------------|-----------|------|-----------|---------|
| Dashboard          | Data Tahun Aka    | ademi .   | Tahun Akademik             |                    |           |      |           |         |
| 🏥 Data Siswa       |                   |           | Pilih Tahun Akademik       |                    | ~         |      |           |         |
| 🖯 Data Guru        | Tamban Data Baru  |           |                            |                    |           |      |           |         |
| INTERFACE          | Show 10   entries |           |                            | Tutup              | Simpan    |      | Search:   |         |
| 🖽 Data Master 🔹 🦻  | NO. 11            | TAHUN AK  | (ADEMIK                    |                    | AKTIF     | Aksi |           |         |
| PROCESS            | 1                 | 2024/2025 |                            |                    | 1         |      |           |         |
| ADDONS             |                   |           |                            |                    |           |      | Desultant | 1 Neut  |
| 🏭 Jadwal Pelajaran |                   |           |                            |                    |           |      |           | 1 INEXL |
| 🚉 - Peserta Didik  |                   |           |                            |                    |           |      |           |         |
| 🚊 Wali Kelas       |                   |           |                            |                    |           |      |           |         |
| Pengguna Sistem    |                   |           |                            |                    |           |      |           |         |
|                    |                   |           |                            |                    |           |      |           |         |
|                    |                   |           |                            |                    |           |      |           |         |
|                    |                   |           | Copyr                      | ight © SMP N 19 Ko | ota Jambi |      |           |         |
|                    |                   |           |                            |                    |           |      |           |         |

Gambar 5. 13 Tampilan Input Form Tambah Tahun Akademik

c. Tampilan Input Form Edit Tahun Akademik

Tampilan *input form* edit tahun akademik digunakan untuk memodifikasi data-data yang dibutuhkan untuk melakukan pengolahan atau menampilkan data tahun akademik. Untuk lebih jelas dapat dilihat pada gambar 5.14.

| SI<br>AKADEMIK |                            | Edit Ta      | ahun Akademik Baru |       | ×      |      | a            | dmin |
|----------------|----------------------------|--------------|--------------------|-------|--------|------|--------------|------|
| Dashboard      | Data Tahun Aka             | adem *Tahun  | Akademik           |       |        |      |              |      |
|                |                            | Piuł         | h Tahun Akademik   |       | ~      |      |              |      |
|                | Tambah Data Baru           |              |                    |       |        |      |              |      |
|                | Show 10 ¢ entries          |              |                    | Tutup | Simpan | Se   | earch:       |      |
|                | NO. 71                     | TAHUN AKADEN | мік                |       | AKTIF  | Aksi |              |      |
|                | 1                          | 2024/2025    |                    |       | 1      |      |              |      |
|                |                            |              |                    |       |        |      | _            |      |
|                | Showing 1 to 1 of 1 entrie |              |                    |       |        |      | Previous 1 N | ext  |
|                |                            |              |                    |       |        |      |              |      |
|                |                            |              |                    |       |        |      |              |      |
|                |                            |              |                    |       |        |      |              |      |
|                |                            |              |                    |       |        |      |              |      |
|                |                            |              |                    |       |        |      |              |      |
|                |                            |              |                    |       |        |      |              |      |
|                |                            |              |                    |       |        |      |              |      |

Gambar 5. 14 Tampilan Input Form Edit Tahun Akademik

7. Tampilan Menu Tingkatan

Tampilan menu tingkatan merupakan hasil dari rencana atau kerangka kerja yang telah penulis desain sebelumnya pada tahap ini menu telah di beri bahasa pemrograman sehingga dapat berfungsi, dengan tujuan agar rencana desain awal sesuai dengan program yang telah dibuat.

a. Tampilan Input Form Menu Tingkatan

Tampilan *input form* menu tingkatan digunakan untuk mengintegrasikan semua fungsi-fungsi yang dibutuhkan untuk

melakukan pengolahan atau menampilkan data tingkatan. Untuk lebih jelas dapat dilihat pada gambar 5.15.

| SI<br>AKADEMIK              |                  |                    |                                 |            | admin      |
|-----------------------------|------------------|--------------------|---------------------------------|------------|------------|
| E Dashboard                 | Data Tingk       | atan               |                                 |            |            |
| 💷 Data Siswa                | Common Section   |                    |                                 |            |            |
| 😑 Data Guru                 | Lamban Data E    | aru                |                                 |            |            |
| Serversion                  | Show 10 ¢ e      | ntries             |                                 | Search:    |            |
| 🔠 Deta Master 🔹 🦻           | No. 1            | KODE TINGKAT KELAS | NAMA TINGKATAN KELAS            | Aksi       |            |
| PROCESS.                    | 1                | TIVII              | VII(Tujuh)                      |            |            |
| III. Kenaikan & Kelulusan > |                  |                    |                                 |            |            |
| ADDONS                      | 2                | TIVIII             | VIII(Delapan)                   | <b>[</b> ] |            |
| Peserta Didk                | 3                | TIDX               | DX(Sembilan)                    | 2          |            |
| 🚊 Wali Ketas                | Showing 1 to 3 o | f 3 entries        |                                 | Previ      | ous 1 Next |
| Rengguna Sistem             |                  |                    |                                 |            |            |
| ۲                           |                  |                    |                                 |            |            |
|                             |                  |                    | Copyright © SMP N 19 Kota Jambi |            |            |

Gambar 5. 15 Tampilan Input Form Menu Tingkatan

b. Tampilan Input Form Tambah Tingkatan

Tampilan *input form* tambah tingkatan digunakan untuk menambah data tingkatan untuk melakukan pengolahan atau menampilkan data tingkatan. Untuk lebih jelas dapat dilihat pada gambar 5.16.

|                   |                   |             | Tambah Tingkatan Baru | ×             | Ì  | admin           |
|-------------------|-------------------|-------------|-----------------------|---------------|----|-----------------|
| Dashboard         | Data Tingk        | atan        | *Kode Tingkatan       |               |    |                 |
|                   |                   |             |                       |               |    |                 |
| Θ Data Guru       | Tambah Data B     | aru         | *Nama Tingkatan       |               |    |                 |
|                   | Show 10 🗢 er      | itries      |                       |               | s  | earch:          |
| 🖽 Data Master 🔰 🗧 | No. T             | KODE TINGKA |                       | Tutura        | 11 | Aksi tu         |
|                   |                   | TIVII       |                       | Tutup         |    |                 |
|                   |                   |             |                       |               |    |                 |
|                   |                   | TIVIII      |                       | VIII(Delapan) |    |                 |
|                   |                   |             |                       |               |    |                 |
|                   |                   |             |                       |               |    |                 |
|                   | Showing 1 to 3 of | 3 entries   |                       |               |    | Previous 1 Next |
|                   |                   |             |                       |               |    |                 |
|                   |                   |             |                       |               |    |                 |
|                   |                   |             |                       |               |    |                 |
|                   |                   |             |                       |               |    |                 |

Gambar 5. 16 Tampilan Input Form Tambah Tingkatan

c. Tampilan Input Form Edit Tingkatan

Tampilan *input form* edit tingkatan digunakan untuk memodifikasi data-data yang dibutuhkan untuk melakukan pengolahan atau menampilkan data tingkatan. Untuk lebih jelas dapat dilihat pada gambar 5.17.

| SI<br>AKADEMIK     |                   |             | Edit Tingkatan Baru | ×              |      | admin           |
|--------------------|-------------------|-------------|---------------------|----------------|------|-----------------|
| Dashboard          | Data Tingk        | atan        | *Kode Tingkatan     |                |      |                 |
| 🖶 Data Siswa       | Tambah Data R     | 201         |                     |                |      |                 |
|                    | Tamban Data D     |             | *Nama Tingkatan     |                |      |                 |
|                    | Show 10 ¢ er      | ntries      |                     |                | Sea  | rch:            |
| 🗄 Data Master 🔷    | No. Ti            | KODE TINGKA |                     | Tutup Simpan   | A 11 | ksi ti          |
| PROCESS            | 1                 | T1VII       |                     |                |      | e 🚺             |
|                    |                   | T1\/00      |                     |                |      |                 |
| 🏭 Jadwal Pelajaran | 2                 |             |                     | viii(Detapari) |      |                 |
| ≜+ Peserta Didik   | 3                 | TIIX        |                     | IX(Sembilan)   |      |                 |
|                    | Showing 1 to 3 of | 3 entries   |                     |                |      | Previous 1 Next |
| 🚊 Pengguna Sistem  |                   |             |                     |                |      |                 |
|                    |                   |             |                     |                |      |                 |
|                    |                   |             |                     |                |      |                 |
|                    |                   |             |                     |                |      |                 |

Gambar 5. 17 Tampilan Input Form Edit Tingkatan

5.1.2.2 Implementasi Tampilan Input Khusus Kepala Sekolah

Tampilan *input* khusus kepala sekolah merupakan tampilan yang dihasilkan sesuai dengan rancangan sebelumnya.

1. Tampilan Input Form Login

Tampilan *input form login* digunakan untuk menampilkan halaman *login*. Berikut pada gambar 5.18 merupakan tampilan *login*.

|                 | Selamat Datang! |  |
|-----------------|-----------------|--|
| Masukan Usernam | e Anda          |  |
| Password        |                 |  |
|                 | Login           |  |
|                 | Lupa Password?  |  |

Gambar 5. 18 Tampilan Input Form Login

2. Tampilan Menu Walikelas

Tampilan menu walikelas merupakan hasil dari rencana atau kerangka kerja yang telah penulis desain sebelumnya pada tahap ini menu telah di beri bahasa pemrograman sehingga dapat berfungsi, dengan tujuan agar rencana desain awal sesuai dengan program yang telah dibuat.

a. Tampilan Input Form Menu Walikelas

Tampilan *input form* menu walikelas digunakan untuk mengintegrasikan semua fungsi-fungsi yang dibutuhkan untuk melakukan pengolahan atau menampilkan data walikelas. Untuk lebih jelas dapat dilihat pada gambar 5.19.

| Show 10 🜩 en | tries  |           |                       | Search:  |
|--------------|--------|-----------|-----------------------|----------|
| NO. 11       | KELAS  | TINGKATAN | NAMA WALIKELAS        | AKSI     |
| 1            | VII-A  | 2024/2025 | Ade Sopardi, S.Pd     | <b>2</b> |
| 2            | VII-B  | 2024/2025 | Arniyati, S.Pd        | <b>Z</b> |
| 3            | VII-C  | 2024/2025 | Badarudding, S.Pd     | <b>Z</b> |
| 4            | VIII-A | 2024/2025 | Hj. Asniyati, M.Pd    | <b>e</b> |
| 5            | VIII-B | 2024/2025 | Hj. Bonet Amran, S.Pd | <b>Z</b> |
| 6            | VIII-C | 2024/2025 | Bulus Gurning, S.Pd   |          |

## Gambar 5. 19 Tampilan Input Form Menu Walikelas

b. Tampilan Input Form Tambah Walikelas

Tampilan *input form* tambah Walikelas digunakan untuk menambah data Walikelas untuk melakukan pengolahan atau menampilkan data Walikelas. Untuk lebih jelas dapat dilihat pada gambar 5.20.

| alla<br>Data Siswa      | Tambah Data B    | Baru         | Tambahkan Wali Kel   | as x                  |         |             |
|-------------------------|------------------|--------------|----------------------|-----------------------|---------|-------------|
| Data Guru               | Show 10 + e      |              | *Nama Guru           |                       |         |             |
| INTERFACE               |                  |              | Pilih Guru           | ~                     |         |             |
| 🔛<br>Data Master        | NO. T            | KELAS        | *Kelas               |                       | TI AKSI |             |
| PROCESS                 | 1                | VII-A        | Pilih Kelas          | ~                     |         |             |
|                         |                  |              | *Tahun Akademik      |                       |         |             |
| Kenaikan â<br>Kelulusan | 2                | VII-B        | Pilih Tahun Akademik | ~ ~                   |         |             |
| ADDONS                  |                  |              |                      |                       |         |             |
| Jadwal<br>Pelajoran     | 3                | VII-C        |                      | Tutup                 |         |             |
| 20<br>Peserta Didik     | 4                | VIII-A       | 2024/2025            | Hj. Asniyati, M.Pd    | 2       |             |
| La Wali Kelas           | 5                | VIII-B       | 2024/2025            | Hj. Bonet Amran, S.Pd | 2       |             |
| Pengguna<br>Sistem      | .6               | VIII-C       | 2024/2025            | Bulus Gurning, S.Pd   |         |             |
| . 6                     | Showing 1 to 6 o | of 6 entries |                      |                       | Prev    | ious 1 Next |

Gambar 5. 20 Tampilan Input Form Tambah Walikelas

c. Tampilan Input Form Edit Walikelas

Tampilan *input form* edit walikelas digunakan untuk memodifikasi data-data yang dibutuhkan untuk melakukan pengolahan atau menampilkan data walikelas. Untuk lebih jelas dapat dilihat pada gambar 5.21.

| SI<br>AKADEMIK |             | E       | Edit Wali K | elas       |                | ×                                     |         |  |
|----------------|-------------|---------|-------------|------------|----------------|---------------------------------------|---------|--|
|                | Data Wal    | i Kel . | Nama Guru   |            |                |                                       |         |  |
|                |             | _       | Pilih Guru  |            |                | •                                     |         |  |
|                | Tambah Data | Baru    | Kelas       |            |                |                                       |         |  |
|                | Show 10 ¢   | entries | Pilih Kela  | S          |                | <b>~</b>                              | Search: |  |
|                | NO. 1       | KEL/    | Tahun Akade | mik        |                |                                       | T4 AKSI |  |
|                | 1           | VII-A   | rion rand   | AKademik-s |                |                                       |         |  |
|                |             |         |             |            | Tutup Simpar   | • • • • • • • • • • • • • • • • • • • |         |  |
|                | 2           | VII-E   |             |            |                |                                       |         |  |
|                | 3           | VII-C   |             | 2024/2025  | Badarudding, S | .Pd                                   |         |  |
|                | 4           |         |             |            |                |                                       |         |  |
|                |             | Vill es |             | 20242023   |                |                                       |         |  |
|                | .5          | VIII-B  |             | 2024/2025  | Hj. Bonet Amra | n, S.Pd                               |         |  |
|                | 6           | VIII-C  |             | 2024/2025  | Bulus Gurning, | S.Pd                                  |         |  |

Gambar 5. 21 Tampilan Input Form Edit Walikelas

3. Tampilan Menu Jadwal

Tampilan menu jadwal merupakan hasil dari rencana atau kerangka kerja yang telah penulis desain sebelumnya pada tahap ini menu telah di beri bahasa pemrograman sehingga dapat berfungsi, dengan tujuan agar rencana desain awal sesuai dengan program yang telah dibuat.

a. Tampilan Input Form Menu Jadwal

Tampilan *input form* menu jadwal digunakan untuk mengintegrasikan semua fungsi-fungsi yang dibutuhkan untuk melakukan pengolahan

atau menampilkan data Jadwal. Untuk lebih jelas dapat dilihat pada gambar 5.22.

| Jadwa                                   | al Pelajaran                                                                                                    |                 |                                                                                                    |           |                                                                                         |                                                    |                                                  |
|-----------------------------------------|----------------------------------------------------------------------------------------------------|-----------------|----------------------------------------------------------------------------------------------------|-----------|-----------------------------------------------------------------------------------------|----------------------------------------------------|--------------------------------------------------|
| Filter D                                | Data                                                                                                    |                 |                                                                                                    |           |                                                                                         |                                                    |                                                  |
|                                         |                                                                                                    |                 |                                                                                                    |           |                                                                                         |                                                    |                                                  |
| Tingkata                                | in Keles                                                                                                    | Pilih Tingkatan | ~                                                                                                    |           |                                                                                         |                                                    |                                                  |
| _                                       |                                                                                                    |                 |                                                                                                    |           |                                                                                         |                                                    |                                                  |
| Kelas                                   |                                                                                                    |                 | ×                                                                                                    |           |                                                                                         |                                                    |                                                  |
| -                                       |                                                                                                    |                 |                                                                                                    |           |                                                                                         |                                                    |                                                  |
| Gener                                   | ate Jadwal 🛛 🖨 Export PDF                                                                                                    |                 |                                                                                                    |           |                                                                                         |                                                    |                                                  |
|                                         |                                                                                                    |                 |                                                                                                    |           |                                                                                         |                                                    |                                                  |
|                                         |                                                                                                    |                 |                                                                                                    |           |                                                                                         |                                                    |                                                  |
| Buat Ja                                 | adwal Baru                                                                                                    |                 |                                                                                                    |           |                                                                                         |                                                    |                                                  |
| Buat Ja<br>No.                          | ndwal Baru<br>MATA PELAJARAN                                                                                                    |                 | GURU                                                                                                    |           | RUANGAN                                                                                 | HAR                                                | JAM.                                             |
| Bust Is                                 | MATA PELAJARAN<br>Bahasa Indonesia                                                                                                    |                 | GURU<br>Ade Sopardi, S.Pd                                                                                           |           | RUANGAN,<br>Ruangan VIFA                                                                | HAR                                                | IAM<br>07:20                                     |
| Buat Ja<br>No.<br>1<br>2                | dwal Baru<br>MATA PELAJARAN<br>Bahasa Indonesia<br>Pendidikan Agama Dan Bodi F                                                        | Pakarti         | GURU<br>Ade Sopardi, S.Pd<br>Amita Liana, S.Pd                                                                      |           | RUANGAN<br>Ruangan VII-A<br>Ruangan VII-A                                               | HAR<br>Senin<br>Senin                              | JAM<br>07:20<br>09:20                            |
| Buat Ja<br>No.<br>1<br>2<br>3           | MATA PELAJARAN<br>MATA PELAJARAN<br>Bishesis Indonesia<br>Pendidikan Agama Dan Budi I<br>Bimu Pengetahuan Alam                        | Poher S         | GURU Ade Sopardi, SPd Arnita Lana, S.Pd Devy Francisce Webyu                                                        | ini, S.Pd | Ruangan VII-A<br>Ruangan VII-A<br>Ruangan VII-A                                         | HARE<br>Senin<br>Senin<br>Senin                    | JAM<br>07:20<br>09:20<br>11:15                   |
| Bust la<br>No.<br>1<br>2<br>3<br>4      | MATA PELAJARAN<br>MATA PELAJARAN<br>Bahasa Indonesia<br>Pendidikan Agama Dan Budi /<br>Ilimu Pengetahuan Alam<br>Pendidikan Pancailia | Pekerti         | GURU<br>Ade Sosardi, S.Pd<br>Amita Liana, S.Pd<br>Devy Francisca Webyu<br>Belus Gurning, S.Pd                       | ni, S.Pd  | Ruangan VII-A<br>Ruangan VII-A<br>Ruangan VII-A<br>Ruangan VII-A                        | HAR<br>Senin<br>Senin<br>Senin<br>Senin            | JAM<br>07:20<br>09:20<br>11:15<br>07:15          |
| Bust is<br>No.<br>1<br>2<br>3<br>4<br>5 | Mata Perdahan<br>Bahasa Indonesia<br>Pendidikan Agama Dan Budi Ji<br>Tehu Pengrebuan Atam<br>Pendidikan Pencelika<br>Meteratika       | Neberti         | GURU<br>Ade Sosardi, SPd<br>Annita Liana, S.Pd<br>Devy Francisce Wahyu<br>Balus Gurning, S.Pd<br>Hij Asniyati, M.Pd | ni, S.Pd  | RUANGAN<br>Ruangan VIFA<br>Ruangan VIFA<br>Ruangan VIFA<br>Ruangan VIFA<br>Ruangan VIFA | HARI<br>Senin<br>Senin<br>Senin<br>Senin<br>Seiara | JAM<br>07.20<br>09.20<br>11.15<br>07.15<br>09.20 |

Gambar 5. 22 Tampilan Input Form Menu Jadwal

b. Tampilan Input Form Tambah Jadwal

Tampilan *input form* tambah jadwal digunakan untuk menambah data jadwal untuk melakukan pengolahan atau menampilkan data jadwal. Untuk lebih jelas dapat dilihat pada gambar 5.23.

| Buat jadwal Baru                            |                    |   |
|---------------------------------------------|--------------------|---|
|                                             |                    |   |
| *Semester<br>O Ganjil O Genap<br>*Tingkatan |                    |   |
| Pilih Tingkatan<br>*Kelas                   |                    | × |
| *mapel<br>Pilih Mapel                       |                    | ~ |
| *Guru                                       |                    |   |
| Pilih Guru                                  |                    | ~ |
| *Jam                                        | "Hari<br>Piùh Hari |   |
| *Ruangan<br>Pilih Ruangan                   |                    | v |
|                                             | Simpan Jadwal      |   |
|                                             | Kembali            |   |
|                                             |                    |   |

Gambar 5. 23 Tampilan Input Form Tambah Jadwal

## c. Tampilan Input Form Edit Jadwal

Tampilan *input form* edit jadwal digunakan untuk memodifikasi datadata yang dibutuhkan untuk melakukan pengolahan atau menampilkan data jadwal. Untuk lebih jelas dapat dilihat pada gambar 5.24.

| Dashboard                          | Edit Jadwal               |   |
|------------------------------------|---------------------------|---|
| ë Data Siswa                       |                           |   |
| Data Guru  Intressace  Data Master | *Semester                 |   |
| PROCESS                            | VII(Tujuh)<br>*Kelas      | ~ |
| ADDONS                             | VII-B<br>*mapel           | ~ |
| Peserta Didik                      | Bahasa Indonesia<br>*Guru | ~ |
| 🚊 Wali Kelas                       | Pilih Guru                | ~ |
| Pengguna Sistem                    | *Jam *Hari                |   |
| 0                                  | *Ruangan                  |   |
|                                    | Ruangan VII-A             | ~ |
|                                    | Simpan Jadwal             |   |
|                                    | Kembali                   |   |

Gambar 5. 24 Tampilan Input Form Edit Jadwal

5.1.2.3 Implementasi Tampilan *Input* Khusus Walikelas

Tampilan input khusus walikelas merupakan tampilan yang dihasilkan

sesuai dengan rancangan sebelumnya.

1. Tampilan Input Form Login

Tampilan input form login digunakan untuk menampilkan halaman login.

Berikut pada gambar 5.25 merupakan tampilan login.

|                     | Selamat Datang! |  |
|---------------------|-----------------|--|
| Masukan Username An | da              |  |
| Password            |                 |  |
|                     | Login           |  |
|                     | Lupa Password?  |  |

Gambar 5. 25 Tampilan Input Form Login

2. Tampilan Menu Kelulusan

Tampilan menu kelulusan merupakan hasil dari rencana atau kerangka kerja yang telah penulis desain sebelumnya pada tahap ini menu telah di beri bahasa pemrograman sehingga dapat berfungsi, dengan tujuan agar rencana desain awal sesuai dengan program yang telah dibuat.

a. Tampilan Input Form Menu Kelulusan

Tampilan *input form* menu kelulusan digunakan untuk mengintegrasikan semua fungsi-fungsi yang dibutuhkan untuk melakukan pengolahan atau menampilkan data kelulusan. Untuk lebih jelas dapat dilihat pada gambar 5.26.

| SI<br>AKADEMIK |                     |                          |                               |         |            | admin |
|----------------|---------------------|--------------------------|-------------------------------|---------|------------|-------|
|                | Kelulusan           |                          |                               |         |            |       |
|                |                     |                          |                               |         |            |       |
|                | Tambah Manual       | Filter Berdasarkan Kelas |                               |         |            |       |
|                | Show 10 🗢 entr      | es                       |                               | Search: |            |       |
|                | NO. 11              | NAMA SISWA               | TINGKATAN                     | KELAS   | AKSI       |       |
|                | 1                   | A, FICKY QUSAYRI         | VII(Tujuh)                    | VII-A   |            |       |
|                | 2                   | Abdul Rohim              | VII(Tujuh)                    | VII-A   |            |       |
|                | Showing 1 to 2 of 2 | entries                  |                               |         | Previous 1 | Next  |
|                | Luluskar            | n Siswa                  |                               |         |            |       |
|                |                     |                          |                               |         |            |       |
|                |                     |                          |                               |         |            |       |
| 0              |                     | Coj                      | oyright © SMP N 19 Kota Jambi |         |            |       |

Gambar 5. 26 Tampilan Input Form Menu Kelulusan

b. Tampilan Input Form Tambah Kelulusan

Tampilan *input form* tambah kelulusan digunakan untuk menambah data kelulusan untuk melakukan pengolahan atau menampilkan data kelulusan. Untuk lebih jelas dapat dilihat pada gambar 5.27.

| Tambahkan Data Siswa × |                                      |      |            |    |       |         |          |      |
|------------------------|--------------------------------------|------|------------|----|-------|---------|----------|------|
| Kenaikan Ke            | Kenaikan Kela <sub>*Nama Siswa</sub> |      |            |    |       |         |          |      |
| -                      | Abdul Rohim                          |      |            | •  |       |         |          |      |
| Tambah Manua           |                                      |      |            | _  |       |         |          |      |
| Show 10 🗢 entr         | ies                                  |      | Tutup      | in |       | Search: |          |      |
| <b>NO.</b> 11          | NAMA SISWA                           |      | TINGKATAN  |    | KELAS |         | AKSI     |      |
| 2                      |                                      |      | VII(Tujuh) |    | VII-A |         |          |      |
| 1                      | A. FICKY QUSAYRI                     |      | VII(Tujuh) |    | VII-A |         |          |      |
| Showing 0 to 0 of 0    | entries                              |      |            |    |       |         | Previous | Next |
| Naik Ke Kel            | as : 🔹Pilih Kelas 🗸                  | Tamb | oahkan     |    |       |         |          |      |
|                        |                                      |      |            |    |       |         |          |      |
|                        |                                      |      |            |    |       |         |          |      |
|                        | Copyright © SMP N 19 Kota Jambi      |      |            |    |       |         |          |      |

3. Tampilan Menu Rekap Didik

Tampilan menu rekap didik merupakan hasil dari rencana atau kerangka kerja yang telah penulis desain sebelumnya pada tahap ini menu telah di beri bahasa pemrograman sehingga dapat berfungsi, dengan tujuan agar rencana desain awal sesuai dengan program yang telah dibuat.

a. Tampilan Input Form Menu Rekap Didik

Tampilan *input form* menu rekap didik digunakan untuk mengintegrasikan semua fungsi-fungsi yang dibutuhkan untuk melakukan pengolahan atau menampilkan data rekap didik. Untuk lebih jelas dapat dilihat pada gambar 5.28.

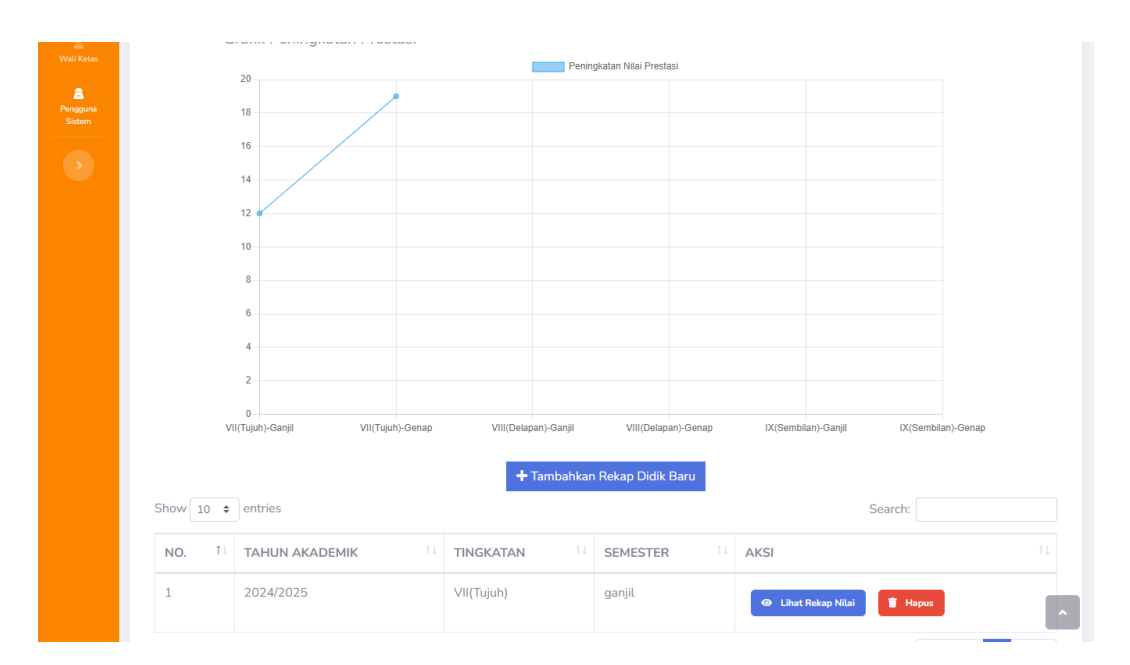

Gambar 5. 28 Tampilan Input Form Menu Rekap Didik

b. Tampilan Input Form Tambah Rekap Didik

Tampilan *input form* tambah rekap didik digunakan untuk menambah data rekap didik untuk melakukan pengolahan atau menampilkan data rekap didik. Untuk lebih jelas dapat dilihat pada gambar 5.29.

| –Data Rekap                                                                                                    |                                                         |  |
|----------------------------------------------------------------------------------------------------|---------------------------------------------------------|--|
| *Trenet Reisere                                                                                                    |                                                         |  |
| dd/mm/www                                                                                                    |                                                         |  |
| *Toodyntee                                                                                                    |                                                         |  |
| -Pila Tingkatan -                                                                                                    |                                                         |  |
| *Semaster                                                                                                    |                                                         |  |
| O Ganjik O Genap                                                                                                    |                                                         |  |
|                                                                                                    |                                                         |  |
| —Data Nilai                                                                                                    |                                                         |  |
|                                                                                                    |                                                         |  |
| *Mapel                                                                                                    | 162                                                     |  |
| Masukan Mata pelajaran                                                                                                    | Masukan Kisa                                            |  |
| *Katerangan                                                                                                    |                                                         |  |
| Masukan ketorangan                                                                                                    |                                                         |  |
|                                                                                                    |                                                         |  |
|                                                                                                    |                                                         |  |
|                                                                                                    |                                                         |  |
|                                                                                                    | +1enah                                                  |  |
|                                                                                                    | +Tantak                                                 |  |
| Kegiatan Ekstrakurikuler                                                                                                    | 4Tantak                                                 |  |
| -Kegiatan Ekstrakurikuler                                                                                                    |                                                         |  |
| Kegiatan Ekstrakurikuler                                                                                                    | - € Tandada<br>Virandiat                                |  |
| Kegistan Ekstrakurkuler<br>Kegistan Ekstrakurkuler<br>                                                                                  | ◆Tantak       Yealant       V                           |  |
| Kegistan Ekstrakurikuler<br>"Sanakakar<br>[Ala Dansunkar                                                                                | ◆Tarriak Presint ▼) Nanakas Positist                    |  |
| Kegistan Ekstrakurikuler<br>Stansk-kular<br>[dis Danasuluka                                                                             | ◆Technik       "Visitiat       ▼]                       |  |
| Kegistan Ekstrakurkuler<br>Kegistan Ekstrakurkuler<br>                                                                                  | tenter<br>Visitar<br>♥ (toutor Postar                   |  |
| -Kogistan Ekstrakurikuler<br>*Satsakalar<br>- Ala Dasalahar-<br>*Vennya<br>Mautan Ehenge                                                | Presint ∀resint ✓                                       |  |
| Kogistan Ekstrakurikuler<br>Shensu-kular<br>Ris Donasundar                                                                              | - Trende                                                |  |
| Kegistan Ekstrakurkuler<br>Kegistan Ekstrakurkuler<br>Sita Grandurlasta<br>                                                             | tenter<br>V<br>tenter<br>tenterFacilit<br>tenterFacilit |  |
| -Kegistan Ekstrakurikuler<br>-Sataurakan<br>- Sataurakan<br>- Sataurakan<br>Mautan Estrenge<br>Mautan Estrenge                          | Findak Findat ✓ Indukt Packat                           |  |
|                                                                                                    |                                                         |  |
| Kegistan Ekstrakurikuler<br>*Sandurkular<br>*Sandurkular<br>*Sandurkular<br>*Sandur Kaleroga<br>Rekap Kehadiran<br>Sat so Tareo Sonsogo | tentak<br>V<br>€tantak Padat<br>tantak Padat            |  |
| Registan Elstrakurikuler<br>Simukukular<br>Re Omasukular<br>Re Omasukular<br>Rekap Kehadiran<br>Rekap Kehadiran<br>Sat In Trys Genergen | - Trende                                                |  |

Gambar 5. 29 Tampilan Input Form Tambah Rekap Didik

5.1.2.4 Implementasi Tampilan Input Khusus Guru

Tampilan *input* khusus suru merupakan tampilan yang dihasilkan sesuai dengan rancangan sebelumnya.

1. Tampilan Input Form Login

Tampilan *input form login* digunakan untuk menampilkan halaman *login*. Berikut pada gambar 5.30 merupakan tampilan *login*.

|                  | HANGE STATE |  |
|------------------|-------------|--|
|                  | LOGIN GURU  |  |
| *Nip             |             |  |
| Masukan NISN     |             |  |
| *Password        |             |  |
| Masukan Password |             |  |
|                  | Login       |  |

Gambar 5. 30 Tampilan Input Form Login

5.1.2.5 Implementasi Tampilan Input Khusus Siswa

Tampilan *input* khusus siswa merupakan tampilan yang dihasilkan sesuai dengan rancangan sebelumnya.

1. Tampilan Input Form Login

Tampilan *input form login* digunakan untuk menampilkan halaman *login*. Berikut pada gambar 5.31 merupakan tampilan *login*.

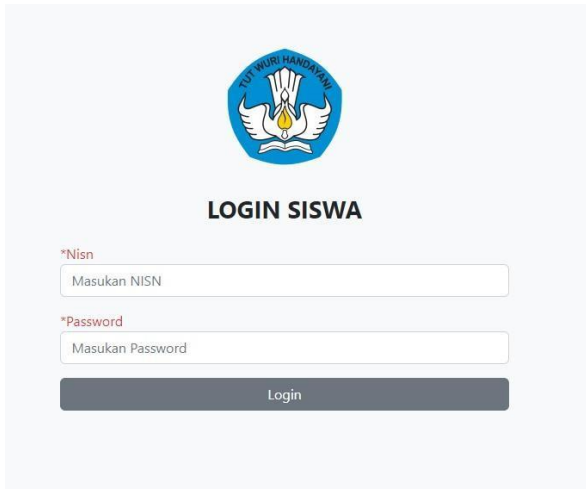

Gambar 5. 31 Tampilan Input Form Login

2. Tampilan Input Edit Profil

Tampilan *input* edit profil digunakan oleh siswa untuk mengybah data profil yang sebelumnya sudah ada. Untuk lebih jelas dapat dilihat pada gambar 5.32.

|                                                                |                          |    |                             |   | A.MUZAKILUTFI |
|----------------------------------------------------------------|--------------------------|----|-----------------------------|---|---------------|
| Dashbaand<br>Ooshbaand<br>Ooshaan                              | Profile Siswa            |    |                             |   |               |
| ADDONES<br>Rescap Dicale A<br>Nelice<br>Sachwal<br>Pediajaraan | 2                        |    |                             |   |               |
|                                                                | NISN                     | 2  | 0119471878                  |   |               |
|                                                                | Nama Lengkap             | 1  | A.MUZAKILUTFI               |   |               |
|                                                                | Tanggal Lahir            | Ξ  | 05/09/2014                  | • |               |
|                                                                | Tempat Lahir             | 1  | Kumpeh                      |   |               |
|                                                                | Agama                    | 2  | Agama                       | ~ |               |
|                                                                | Buat Password Baru       | ÷  | Masukan Password            |   |               |
|                                                                | Konfirmasi Password Baru | ž. | Masukan Konfirmasi Password |   |               |
|                                                                |                          |    | 🕼 Simpan Perubahan Data     |   |               |

Gambar 5. 32 Tampilan Input Edit Profil

## 5.2 PENGUJIAN SISTEM PERANGKAT LUNAK

Pengujian sistem dilakukan dengan menggunakan metode *black box* untuk memastikan bahwa *software* yang telah dibuat telah sesuai desainnya dan semua fungsi dapat dipergunakan dengan baik tanpa ada kesalahan.

1. Pengujian Halaman Menu Login

Pengujian *login* digunakan untuk memastikan bahwa halaman menu *login* telah dapat digunakan dengan baik dan sesuai dengan fungsinya.

| Modul<br>yang diuji | Prosedur          | Masukan    | Keluaran         | Hasil yang<br>didapat | Kesimpul |
|---------------------|-------------------|------------|------------------|-----------------------|----------|
| Halaman             | - Buka            | Usornamo   | User             | User masuk            | Baik     |
| menu <i>login</i>   | anlikasi          | dan        | masuk ke         | ke dalam              | Duik     |
| mena togin          | - Tampilkan       | password   | dalam            | sistemdan             |          |
|                     | halaman           | - Klik     | sistem dan       | dapat                 |          |
|                     | menu <i>login</i> | tombol     | dapat            | mengakses             |          |
|                     | - Input           | login      | mengakses        | sistem                |          |
|                     | username          | 10,011     | sistem           | 51570111              |          |
|                     | dan               |            |                  |                       |          |
|                     | password          |            |                  |                       |          |
|                     | benar             |            |                  |                       |          |
|                     | - Klik tombol     |            |                  |                       |          |
|                     | login             |            |                  |                       |          |
|                     | - Buka            | - Username | Tampil           | User tidak            | Baik     |
|                     | aplikasi          | dan        | pesan            | masuk ke              | 2 4111   |
|                     | - Tampilkan       | password   | peringatan       | menu utama            |          |
|                     | halaman           | kosong     | "username        | dan tetap             |          |
|                     | menu login        | - Klok     | dan              | pada                  |          |
|                     | - Tanpa           | tombol     | password         | halaman               |          |
|                     | menginput         | login      | salah"           | menu <i>login</i>     |          |
|                     | username          | Ũ          |                  | 0                     |          |
|                     | dan               |            |                  |                       |          |
|                     | password          |            |                  |                       |          |
|                     | - Klik tombol     |            |                  |                       |          |
|                     | login             |            |                  |                       |          |
|                     | - Buka            | - Username | Tampil           | User tidak            | Baik     |
|                     | aplikasi          | dan        | pesan            | masuk ke              |          |
|                     | - Input           | password   | peringatan       | menu utama            |          |
|                     | username          | - Klik     | <i>"username</i> | dan tetap             |          |
|                     | dan               | tombol     | dan              | pada                  |          |
|                     | password          | login      | password         | halaman               |          |
|                     | salah             |            | salah"           | menu <i>login</i>     |          |
|                     | - Klik tombol     |            |                  |                       |          |
|                     | login             |            |                  |                       |          |
|                     | - Buka            | - Username | Tampil           | User tidak            | Baik     |
|                     | aplikasi          | dan        | pesan            | masuk ke              |          |
|                     | - Input           | password   | peringatan       | menu                  |          |
|                     | username          | - Klik     | "password        | utamadantet           |          |
|                     | dan               | tombol     | salah"           | ap pada               |          |
|                     | password          | login      |                  | halaman               |          |
|                     | salah atau        |            |                  | menu <i>login</i>     |          |
|                     | kosong            |            |                  |                       |          |
|                     | - Klik tombol     |            |                  |                       |          |

Tabel 5. 1 Pengujian Halaman Menu Login

| l                                                                        | login                                                                                                    |                                                            |                                                      |                                                                                           |      |
|--------------------------------------------------------------------------|----------------------------------------------------------------------------------------------------|------------------------------------------------------------|------------------------------------------------------|-------------------------------------------------------------------------------------------|------|
| - F<br>a<br>- I<br>u<br>d<br>d<br>P<br>s<br>k<br>k<br>P<br>b<br>c<br>- F | Buka<br>aplikasi<br><i>Input</i><br><i>username</i><br>dan<br><i>password</i><br>salah atau<br>kosong dan<br><i>password</i><br>benar<br>Klik tombol<br><i>login</i> | - Username<br>dan<br>password<br>- Klik<br>tombol<br>login | Tampil<br>pesan<br>peringatan<br>"password<br>salah" | User tidak<br>masuk ke<br>menu utama<br>dan tetap<br>pada<br>halaman<br>menu <i>login</i> | Baik |

2. Pengujian Menu Tahun Akademik

Pengujian menu tahun akademik digunakan untuk memastikan fungsi tambah, halaman menu edit dan fungsi hapus data tahun akademik dapat digunakan sesuai dengan fungsinya.

Tabel 5. 2 Pengujian Halaman Menu Tahun Akademik

| Kondisi<br>Pengujian |   | Prosedur<br>Pengujian | Masukan     | Keluaran       | Hasil yang<br>didapat | Kesimpul<br>an |
|----------------------|---|-----------------------|-------------|----------------|-----------------------|----------------|
| Tambah               | - | Klik tombol           | Tambah data | Tampil pesan : | Data pada             | Berhasil       |
| tahun                |   | tambah                | tahun       | "Data Berhasil | gridview              |                |
| akademik             | - | Tampil                | akademik    | Ditambahkan"   | bertambah             |                |
|                      |   | Halaman<br>tambah     | LENGKAP     |                |                       |                |
|                      | - | Innut data            |             |                |                       |                |
|                      | - | Klik                  |             |                |                       |                |
|                      |   | Simpan                |             |                |                       |                |
| Edit tahun           | - | Pilih data            | Edit data   | Tampil pesan : | Data pada             | Berhasil       |
| akademik             |   | yang                  | tahun       | "Data Berhasil | gridview              |                |
|                      |   | hendak                | akademik    | Diedit"        | di <i>edit</i>        |                |
|                      |   | di <i>edit</i>        | LENGKAP     |                |                       |                |
|                      | - | Klik tombol           |             |                |                       |                |
|                      |   | edit                  |             |                |                       |                |
|                      | - | Tampil                |             |                |                       |                |
|                      |   | Halaman               |             |                |                       |                |
|                      |   | edit                  |             |                |                       |                |
|                      | - | Modifikasi            |             |                |                       |                |
|                      |   | data                  |             |                |                       |                |
|                      | - | Klik update           |             |                |                       |                |
| Hapus tahun          | - | Pilih data            | Klik YES    | Tampil pesan : | Data pada             | Berhasil       |
| akademik             |   | yang                  |             | "Data Berhasil | gridview              |                |

| Kondisi<br>Pengujian | Prosedur<br>Pengujian           | Masukan | Keluaran | Hasil yang<br>didapat | Kesimpul<br>an |
|----------------------|---------------------------------|---------|----------|-----------------------|----------------|
|                      | hendak                          |         | Dihapus" | terhapus              |                |
|                      | dihapus                         |         |          |                       |                |
|                      | <ul> <li>Klik tombol</li> </ul> |         |          |                       |                |
|                      | hapus                           |         |          |                       |                |
|                      | - Tampil                        |         |          |                       |                |
|                      | option                          |         |          |                       |                |
|                      | hapus pesan                     |         |          |                       |                |
|                      | (no atau                        |         |          |                       |                |
|                      | yes)                            |         |          |                       |                |

3. Pengujian Menu Mata Pelajaran

Pengujian menu mata pelajaran digunakan untuk memastikan fungsi tambah, halaman menu edit dan fungsi hapus data mata pelajaran dapat digunakan sesuai dengan fungsinya.

| Kondisi<br>Pengujian        | Prosedur<br>Pengujian                                                                                                    | Masukan                                       | Keluaran                                             | Hasil yang<br>didapat              | Kesimpul<br>an |
|-----------------------------|----------------------------------------------------------------------------------------------------|-----------------------------------------------|------------------------------------------------------|------------------------------------|----------------|
| Tambah<br>mata<br>pelajaran | <ul> <li>Klik tombol<br/>tambah</li> <li>Tampil<br/>Halaman<br/>tambah</li> <li><i>Input</i> data</li> <li>Klik</li> </ul>                                                                         | Tambah data<br>mata pelajaran<br>LENGKAP      | Tampil pesan :<br>"Data Berhasil<br>Ditambahkan"     | Data pada<br>gridview<br>bertambah | Berhasil       |
| Edit mata<br>pelajaran      | <ul> <li>Simpan</li> <li>Pilih data<br/>yang<br/>hendak<br/>diedit</li> <li>Klik tombol<br/>edit</li> <li>Tampil<br/>Halaman<br/>edit</li> <li>Modifikasi<br/>data</li> <li>Klik update</li> </ul> | <i>Edit</i> data mata<br>pelajaran<br>LENGKAP | Tampil pesan :<br>"Data Berhasil<br>Di <i>edit</i> " | Data pada<br>gridview<br>diedit    | Berhasil       |
| Hapus mata<br>pelajaran     | <ul> <li>Pilih data<br/>yang<br/>hendak<br/>dihapus</li> <li>Klik tombol</li> </ul>                                                                                                    | Klik YES                                      | Tampil pesan :<br>"Data Berhasil<br>Dihapus"         | Data pada<br>gridview<br>terhapus  | Berhasil       |

Tabel 5. 3 Pengujian Halaman Menu Mata Pelajaran

| Kondisi<br>Pengujian | Prosedur<br>Pengujian                                                  | Masukan | Keluaran | Hasil yang<br>didapat | Kesimpul<br>an |
|----------------------|------------------------------------------------------------------------|---------|----------|-----------------------|----------------|
|                      | hapus<br>- Tampil<br>option<br>hapus pesan<br>( <i>no</i> atau<br>yes) |         |          |                       |                |

4. Pengujian Menu Tingkatan

Pengujian menu tingkatan digunakan untuk memastikan fungsi tambah, halaman menu edit dan fungsi hapus data tingkatan dapat digunakan sesuai dengan fungsinya.

| Kondisi<br>Pengujian | Prosedur<br>Pengujian | Masukan          | Keluaran       | Hasil yang<br>didapat | Kesimpul<br>an |
|----------------------|-----------------------|------------------|----------------|-----------------------|----------------|
| Tambah               | - Klik tombol         | Tambah data      | Tampil pesan : | Data pada             | Berhasil       |
| tingkatan            | tambah                | tingkatan        | "Data Berhasil | gridview              |                |
|                      | - Tampil              | LENGKAP          | Ditambahkan"   | bertambah             |                |
|                      | Halaman               |                  |                |                       |                |
|                      | tambah                |                  |                |                       |                |
|                      | - Input data          |                  |                |                       |                |
|                      | - Klik                |                  |                |                       |                |
|                      | Simpan                |                  |                |                       |                |
| Edit                 | - Pilih data          | <i>Edit</i> data | Tampil pesan : | Data pada             | Berhasil       |
| tingkatan            | yang                  | tingkatan        | "Data Berhasıl | gridview              |                |
|                      | hendak                | LENGKAP          | Diedit"        | diedit                |                |
|                      | diedit                |                  |                |                       |                |
|                      | - Klik tombol         |                  |                |                       |                |
|                      | edit                  |                  |                |                       |                |
|                      | - Tampil              |                  |                |                       |                |
|                      | Halaman               |                  |                |                       |                |
|                      | edit                  |                  |                |                       |                |
|                      | - Modifikasi          |                  |                |                       |                |
|                      | data                  |                  |                |                       |                |
| **                   | - Klik update         |                  |                | <b>D</b>              | <b></b>        |
| Hapus                | - Pilih data          | Klik YES         | Tampil pesan : | Data pada             | Berhasil       |
| tingkatan            | yang                  |                  | "Data Berhasil | gridview              |                |
|                      | hendak                |                  | Dinapus        | ternapus              |                |
|                      | dinapus               |                  |                |                       |                |
|                      | - Klik tombol         |                  |                |                       |                |
|                      | hapus                 |                  |                |                       |                |
|                      | - Tampil              |                  |                |                       |                |
|                      | option                |                  |                |                       |                |

Tabel 5. 4 Pengujian Halaman Menu Tingkatan

| Kondisi<br>Pengujian | Prosedur<br>Pengujian                           | Masukan | Keluaran | Hasil yang<br>didapat | Kesimpul<br>an |
|----------------------|-------------------------------------------------|---------|----------|-----------------------|----------------|
|                      | hapus pesan<br>( <i>no</i> atau<br><i>yes</i> ) |         |          |                       |                |

## 5. Pengujian Menu Kelas

Pengujian menu kelas digunakan untuk memastikan fungsi tambah, halaman menu edit dan fungsi hapus data kelas dapat digunakan sesuai dengan fungsinya.

| Kondisi<br>Pengujian | Prosedur<br>Pengujian                                                                                                    | Masukan                           | Keluaran                                             | Hasil yang<br>didapat              | Kesimpul<br>an |
|----------------------|----------------------------------------------------------------------------------------------------|-----------------------------------|------------------------------------------------------|------------------------------------|----------------|
| Tambah<br>kelas      | <ul> <li>Klik tombol<br/>tambah</li> <li>Tampil<br/>Halaman<br/>tambah</li> <li><i>Input</i> data</li> <li>Klik<br/>Simpan</li> </ul>                                              | Tambah data<br>kelas<br>LENGKAP   | Tampil pesan :<br>"Data Berhasil<br>Ditambahkan"     | Data pada<br>gridview<br>bertambah | Berhasil       |
| Edit kelas           | <ul> <li>Pilih data<br/>yang<br/>hendak<br/>diedit</li> <li>Klik tombol<br/>edit</li> <li>Tampil<br/>Halaman<br/>edit</li> <li>Modifikasi<br/>data</li> <li>Klik update</li> </ul> | <i>Edit</i> data kelas<br>LENGKAP | Tampil pesan :<br>"Data Berhasil<br>Di <i>edit</i> " | Data pada<br>gridview<br>diedit    | Berhasil       |
| Hapus kelas          | <ul> <li>Pilih data<br/>yang<br/>hendak<br/>dihapus</li> <li>Klik tombol<br/>hapus</li> <li>Tampil<br/>option<br/>hapus pesan<br/>(<i>no</i> atau</li> </ul>                       | Klik YES                          | Tampil pesan :<br>"Data Berhasil<br>Dihapus"         | Data pada<br>gridview<br>terhapus  | Berhasil       |

Tabel 5. 5 Pengujian Halaman Menu Kelas

| Kondisi<br>Pengujian | Prosedur<br>Pengujian | Masukan | Keluaran | Hasil yang<br>didapat | Kesimpul<br>an |
|----------------------|-----------------------|---------|----------|-----------------------|----------------|
|                      | yes)                  |         |          |                       |                |

6. Pengujian Menu Siswa

Pengujian menu siswa digunakan untuk memastikan fungsi tambah, halaman menu edit dan fungsi hapus data siswa dapat digunakan sesuai dengan fungsinya.

| Kondisi<br>Pengujian | Prosedur<br>Pengujian                                                                                                    | Masukan                              | Keluaran                                             | Hasil yang<br>didapat              | Kesimpul<br>an |
|----------------------|----------------------------------------------------------------------------------------------------|--------------------------------------|------------------------------------------------------|------------------------------------|----------------|
| Tambah<br>siswa      | <ul> <li>Klik tombol<br/>tambah</li> <li>Tampil<br/>Halaman<br/>tambah</li> <li><i>Input</i> data</li> <li>Klik<br/>Simpan</li> </ul>                                                                   | Tambah data<br>siswa<br>LENGKAP      | Tampil pesan :<br>"Data Berhasil<br>Ditambahkan"     | Data pada<br>gridview<br>bertambah | Berhasil       |
| Edit siswa           | <ul> <li>Pilih data<br/>yang<br/>hendak<br/>di<i>edit</i></li> <li>Klik tombol<br/><i>edit</i></li> <li>Tampil<br/>Halaman<br/><i>edit</i></li> <li>Modifikasi<br/>data</li> <li>Klik update</li> </ul> | <i>Edit</i> data<br>siswa<br>LENGKAP | Tampil pesan :<br>"Data Berhasil<br>Di <i>edit</i> " | Data pada<br>gridview<br>diedit    | Berhasil       |
| Hapus siswa          | <ul> <li>Pilih data<br/>yang<br/>hendak<br/>dihapus</li> <li>Klik tombol<br/>hapus</li> <li>Tampil<br/>option<br/>hapus pesan<br/>(<i>no</i> atau<br/>yes)</li> </ul>                                   | Klik YES                             | Tampil pesan :<br>"Data Berhasil<br>Dihapus"         | Data pada<br>gridview<br>terhapus  | Berhasil       |

Tabel 5. 6 Pengujian Halaman Menu Siswa

7. Pengujian Menu Jadwal

Pengujian menu jadwal digunakan untuk memastikan fungsi tambah, halaman menu edit dan fungsi hapus data jadwal dapat digunakan sesuai dengan fungsinya.

| Kondisi<br>Pengujian | Prosedur<br>Pengujian                                                                                                    | Masukan                                     | Keluaran                                             | Hasil yang<br>didapat              | Kesimpul<br>an |
|----------------------|----------------------------------------------------------------------------------------------------|---------------------------------------------|------------------------------------------------------|------------------------------------|----------------|
| Tambah<br>jadwal     | <ul> <li>Klik tomb<br/>tambah</li> <li>Tampil<br/>Halaman<br/>tambah</li> <li><i>Input</i> data</li> <li>Klik<br/>Simpan</li> </ul>                                            | ol Tambah data<br>jadwal<br>LENGKAP         | Tampil pesan :<br>"Data Berhasil<br>Ditambahkan"     | Data pada<br>gridview<br>bertambah | Berhasil       |
| Edit jadwal          | <ul> <li>Pilih data<br/>yang<br/>hendak<br/>diedit</li> <li>Klik tomb<br/>edit</li> <li>Tampil<br/>Halaman<br/>edit</li> <li>Modifikas<br/>data</li> <li>Klik upda.</li> </ul> | <i>Edit</i> data<br>jadwal<br>LENGKAP<br>ol | Tampil pesan :<br>"Data Berhasil<br>Di <i>edit</i> " | Data pada<br>gridview<br>diedit    | Berhasil       |
| Hapus<br>jadwal      | <ul> <li>Pilih data<br/>yang<br/>hendak<br/>dihapus</li> <li>Klik tomb<br/>hapus</li> <li>Tampil<br/>option<br/>hapus pesa<br/>(<i>no</i> atau<br/>yes)</li> </ul>             | Klik YES                                    | Tampil pesan :<br>"Data Berhasil<br>Dihapus"         | Data pada<br>gridview<br>terhapus  | Berhasil       |

Tabel 5. 7 Pengujian Halaman Menu Jadwal

8. Pengujian Menu Walikelas

Pengujian menu walikelas digunakan untuk memastikan fungsi tambah, halaman menu edit dan fungsi hapus data walikelas dapat digunakan sesuai dengan fungsinya.

| Kondisi<br>Pengujian | Prosedur<br>Pengujian                                                                                                    | Masukan                                  | Keluaran                                             | Hasil yang<br>didapat              | Kesimpul<br>an |
|----------------------|----------------------------------------------------------------------------------------------------|------------------------------------------|------------------------------------------------------|------------------------------------|----------------|
| Tambah<br>walikelas  | <ul> <li>Klik tombol<br/>tambah</li> <li>Tampil<br/>Halaman<br/>tambah</li> <li><i>Input</i> data</li> <li>Klik<br/>Simpan</li> </ul>                                              | Tambah data<br>walikelas<br>LENGKAP      | Tampil pesan :<br>"Data Berhasil<br>Ditambahkan"     | Data pada<br>gridview<br>bertambah | Berhasil       |
| Edit<br>walikelas    | <ul> <li>Pilih data<br/>yang<br/>hendak<br/>diedit</li> <li>Klik tombol<br/>edit</li> <li>Tampil<br/>Halaman<br/>edit</li> <li>Modifikasi<br/>data</li> <li>Klik update</li> </ul> | <i>Edit</i> data<br>walikelas<br>LENGKAP | Tampil pesan :<br>"Data Berhasil<br>Di <i>edit</i> " | Data pada<br>gridview<br>diedit    | Berhasil       |
| Hapus<br>walikelas   | <ul> <li>Pilih data<br/>yang<br/>hendak<br/>dihapus</li> <li>Klik tombol<br/>hapus</li> <li>Tampil<br/>option<br/>hapus pesan<br/>(<i>no</i> atau<br/>yes)</li> </ul>              | Klik YES                                 | Tampil pesan :<br>"Data Berhasil<br>Dihapus"         | Data pada<br>gridview<br>terhapus  | Berhasil       |

Tabel 5. 8 Pengujian Halaman Menu Walikelas

## 9. Pengujian Menu Kelulusan

Pengujian menu kelulusan digunakan untuk memastikan fungsi tambah dan fungsi hapus data kelulusan dapat digunakan sesuai dengan fungsinya.

| Kondisi<br>Pengujian | Prosedur<br>Pengujian                                                                                                    | Masukan                             | Keluaran                                         | Hasil yang<br>didapat              | Kesimpul<br>an |
|----------------------|----------------------------------------------------------------------------------------------------|-------------------------------------|--------------------------------------------------|------------------------------------|----------------|
| Tambah<br>kelulusan  | <ul> <li>Klik tombol<br/>tambah</li> <li>Tampil<br/>Halaman<br/>tambah</li> <li><i>Input</i> data</li> <li>Klik<br/>Simpan</li> </ul>                                 | Tambah data<br>kelulusan<br>LENGKAP | Tampil pesan :<br>"Data Berhasil<br>Ditambahkan" | Data pada<br>gridview<br>bertambah | Berhasil       |
| Hapus<br>kelulusan   | <ul> <li>Pilih data<br/>yang<br/>hendak<br/>dihapus</li> <li>Klik tombol<br/>hapus</li> <li>Tampil<br/>option<br/>hapus pesan<br/>(<i>no</i> atau<br/>yes)</li> </ul> | Klik YES                            | Tampil pesan :<br>"Data Berhasil<br>Dihapus"     | Data pada<br>gridview<br>terhapus  | Berhasil       |

Tabel 5. 9 Pengujian Halaman Menu Kelulusan

## 10. Pengujian Menu Rekap Didik

Pengujian menu rekap didik digunakan untuk memastikan fungsi tambah dan fungsi hapus data rekap didik dapat digunakan sesuai dengan fungsinya.

| Kondisi<br>Pengujian  | Prosedur<br>Pengujian                                                                                                    | Masukan                               | Keluaran                                         | Hasil yang<br>didapat              | Kesimpul<br>an |
|-----------------------|----------------------------------------------------------------------------------------------------|---------------------------------------|--------------------------------------------------|------------------------------------|----------------|
| Tambah<br>rekap didik | <ul> <li>Klik tombol<br/>tambah</li> <li>Tampil<br/>Halaman<br/>tambah</li> <li><i>Input</i> data</li> <li>Klik<br/>Simpan</li> </ul> | Tambah data<br>rekap didik<br>LENGKAP | Tampil pesan :<br>"Data Berhasil<br>Ditambahkan" | Data pada<br>gridview<br>bertambah | Berhasil       |
| Hapus rekap<br>didik  | <ul> <li>Pilih data<br/>yang<br/>hendak<br/>dihapus</li> <li>Klik tombol</li> </ul>                                                   | Klik YES                              | Tampil pesan :<br>"Data Berhasil<br>Dihapus"     | Data pada<br>gridview<br>terhapus  | Berhasil       |

Tabel 5. 10 Pengujian Halaman Menu Rekap Didik

| Kondisi<br>Pengujian | Prosedur<br>Pengujian                                                  | Masukan | Keluaran | Hasil yang<br>didapat | Kesimpul<br>an |
|----------------------|------------------------------------------------------------------------|---------|----------|-----------------------|----------------|
|                      | hapus<br>- Tampil<br>option<br>hapus pesan<br>( <i>no</i> atau<br>yes) |         |          |                       |                |

## 11. Pengujian Menu Nilai

Pengujian menu nilai digunakan untuk memastikan fungsi tambah dan fungsi hapus data nilai dapat digunakan sesuai dengan fungsinya.

| Kondisi<br>Pengujian | Prosedur<br>Pengujian                                                                                                    | Masukan                         | Keluaran                                         | Hasil yang<br>didapat              | Kesimpul<br>an |
|----------------------|----------------------------------------------------------------------------------------------------|---------------------------------|--------------------------------------------------|------------------------------------|----------------|
| Tambah<br>nilai      | <ul> <li>Klik tombol<br/>tambah</li> <li>Tampil<br/>Halaman<br/>tambah</li> <li><i>Input</i> data</li> <li>Klik<br/>Simpan</li> </ul>                                 | Tambah data<br>nilai<br>LENGKAP | Tampil pesan :<br>"Data Berhasil<br>Ditambahkan" | Data pada<br>gridview<br>bertambah | Berhasil       |
| Hapus nilai          | <ul> <li>Pilih data<br/>yang<br/>hendak<br/>dihapus</li> <li>Klik tombol<br/>hapus</li> <li>Tampil<br/>option<br/>hapus pesan<br/>(<i>no</i> atau<br/>ves)</li> </ul> | Klik YES                        | Tampil pesan :<br>"Data Berhasil<br>Dihapus"     | Data pada<br>gridview<br>terhapus  | Berhasil       |

Tabel 5. 11 Pengujian Halaman Menu Nilai

# 5.3 ANALISIS HASIL YANG DICAPAI OLEH SISTEM PERANGKAT LUNAK

Setelah melakukan berbagai pengujian pada sistem pengolahan data pada SMP N 19 Kota Jambi, maka didapatkan evaluasi dari kemampuan penampilan sistem ini. Adapun kelebihan dan kelemahan dari sistem tampilan ini adalah sebagai berikut :

- 1. Kelebihan program
  - a. Sistem ini bisa digunakan oleh *user* pada sistem informasi akademik pada SMP N 19 Kota Jambi, dengan memanfaatkan fungsi pencarian sehingga mempermudah dalam pencarian data.
  - b. Sistem mampu melakukan pengolahan data seperti mendata siswa, kelas, walikelas, tahun ajaran, guru, nilai, sistem mempu mencetak rapor siswa, data jadwal dengan lebih baik berdasarkan data-data yang telah di*input*kan sebelumnya, sehingga mempermudah *user* dalam menyerahkan laporan kepada kepala sekolah.
- 2. Kekurangan program

Tampilan *interface* masih sederhana diharapkan untuk pengembangan sistem selanjutnya dapat meningkatkan qualitas dari tampilan *interface* tersebut.

Dari kelebihan dan kekurangan sistem diatas, dapat disimpulkan bahwa perangkat lunak ini dapat meminimalis terjadinya kehilangan data, kesalahan peng*input*an data, lebih menghemat waktu, dan diproses lebih cepat serta akurat sehingga dapat membantu dalam pembuatan laporan.